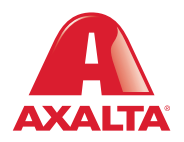

# **PBE Exchange** Credit Card Functionality

#### How it Works

For users paying with a credit card on PBE Exchange, up to 3 cards can be saved and selected on the **Check Out** page. All credit card maintenance is located on the **Check Out** page of the desktop version.

AXALTA COATING SYSTEMS

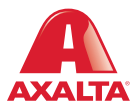

# **OVERVIEW**

- For users paying with a credit card, PBE Exchange allows up to 3 cards to be saved and selected on the Check Out page.
- Additional cards can be entered by deleting a previous card.
- This feature is available for both PBE Exchange desktop and mobile app versions.
- All credit card maintenance is located on the Check Out page of the desktop version.

# CONTENT

- 1. Adding a New Credit Card(s)
- 2. Checking Out with a Default Credit Card
- 3. Changing the Default Card
- 4. Deleting a Credit Card
- 5. Expired Credit Cards
- 6. Selecting a Different Card when Checking Out

| CHECK OUT •                                                                                                    | Adding a New<br>Credit Card(s)                                                          |
|----------------------------------------------------------------------------------------------------|-----------------------------------------------------------------------------------------|
| < RETURN TO CART                                                                                                    | From the declates version of                                                            |
|                                                                                                    | PBE Exchange, proceed to                                                                |
| Purchase Order Numbers                                                                                                    | the <b>Check Out</b> page.                                                              |
| Enter purchase order number(s) or press Generate button to create a unique PO# for each order type. Note: A separate PO# is required for the Axalta products and the Allied products. Axalta products will be invoiced by Axalta and Allied products will be invoiced by the distributor. |                                                                                         |
| Axalta Product PO# - Distributor A Required                                                                                                    |                                                                                         |
| 202304111692928_1 GENERATE AXALTA PO#                                                                                                    |                                                                                         |
| • • •                                                                                                    | Enter or generate a PO#.                                                                |
| Payment Method                                                                                                    |                                                                                         |
| Change Card Ending In 4376                                                                                                    | Next, click <b>Change Card</b><br>and the <b>Saved Credit Cards</b><br>section appears. |
|                                                                                                    |                                                                                         |
| Saved Credit Cards                                                                                                    |                                                                                         |

|        | Card Type           | Card Number         | Name on Card | Expiration Date | Default | Delete |
|--------|---------------------|---------------------|--------------|-----------------|---------|--------|
| •      | AMERICAN<br>CERRICE | Card Ending In 4376 | AMEX         | 7/2026          | •       | 莭      |
| 0      | VISA                | Card Ending In 4113 | VISA         | 7/2026          | 0       | ⑪      |
| ADD CI | REDIT CARD          | •                   |              | SAVE            | C/      | ANCEL  |

Click **Add Credit Card** and the **Credit Card Information** modal appears.

\_\_\_\_\_

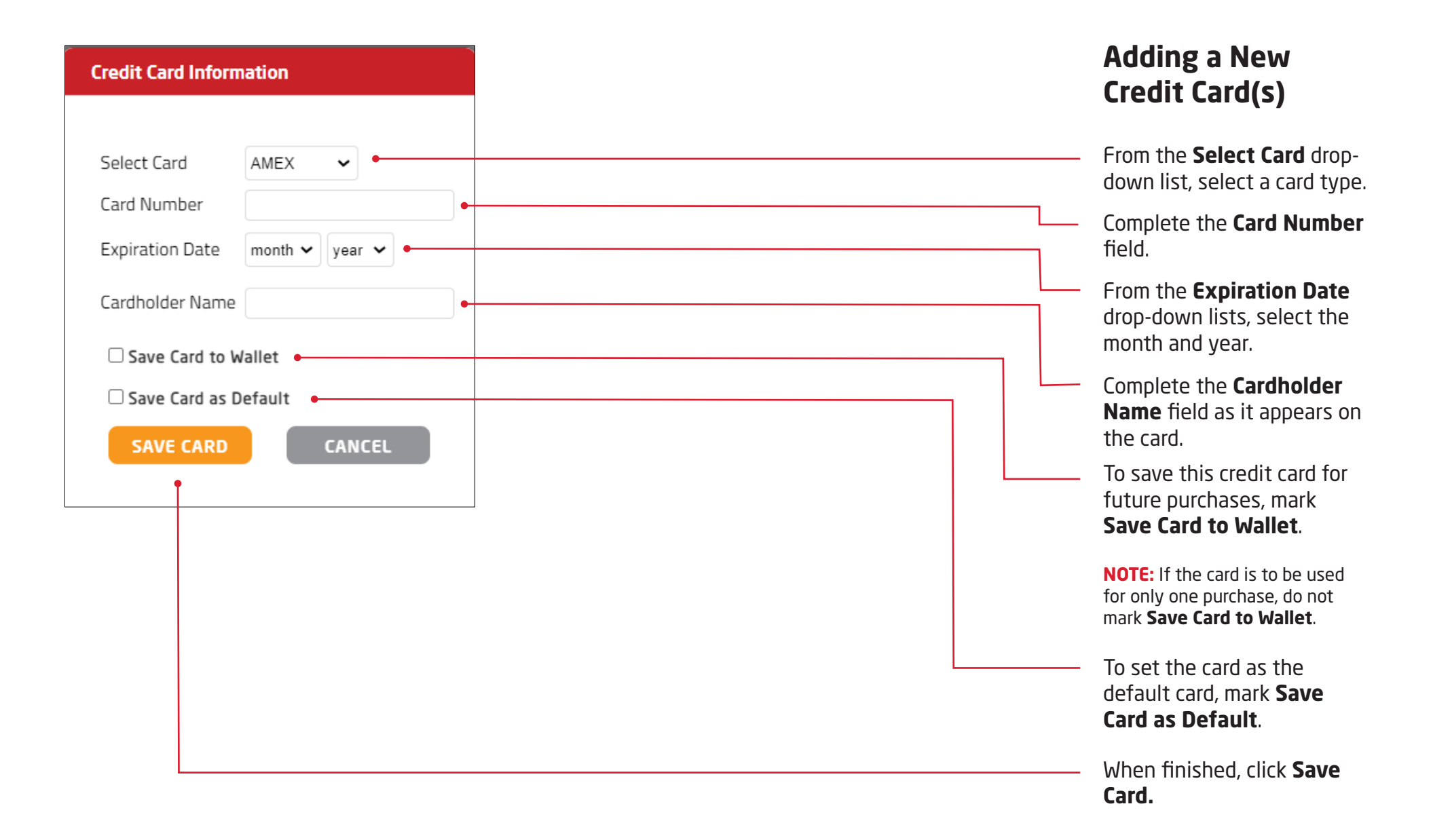

| CHECK OUT •<br><pre> </pre>                                                                                                    | Checking Out<br>with a Default<br>Credit Card                                                                                 |
|----------------------------------------------------------------------------------------------------|----------------------------------------------------------------------------------------------------|
| <b>Purchase Order Numbers</b><br>Enter purchase order number(s) or press Generate button to create a unique PO# for each order type. Note: A separate PO# is required for the Axalta products and the Allied products. Axalta products will be invoiced by Axalta and Allied products will be invoiced by the distributor. | From the desktop version of PBE Exchange, proceed to the <b>Check Out</b> page.                                               |
| Axalta Product PO# - Distributor A Required                                                                                                    |                                                                                                    |
| 202304111692928_1  GENERATE AXALTA PO#                                                                                                    | Enter or generate a PO#.                                                                                                    |
| Payment Method                                                                                                    |                                                                                                    |
| Card Ending In 4376                                                                                                    | Verify the default credit card<br>under <b>Payment Method</b> is<br>correct. If correct, click <b>Place</b><br><b>Order</b> . |

| Paymen  | t Method    |                     |              |                 |         |        |
|---------|-------------|---------------------|--------------|-----------------|---------|--------|
| VISA    |             |                     |              |                 |         |        |
| Saved C | redit Cards |                     |              |                 |         |        |
|         | Card Type   | Card Number         | Name on Card | Expiration Date | Default | Delete |
| •       | VISA        | Card Ending In 4113 | Test Card    | 6/2022          | 0       | Û      |
| 0       |             | Card Ending In 1128 | Test Card 2  | 5/2024          | •       | Ū      |
|         |             |                     |              |                 |         |        |
| ADD CI  | REDIT CARD  |                     |              | SAVE            |         | ANCEL  |
| ADD C   | REDIT CARD  |                     |              | SAVE            |         | C      |

## Changing the Default Credit Card

From the desktop version of PBE Exchange, proceed to the **Check Out** page and enter or generate a PO#.

Next, click **Change Card** and the **Saved Credit Cards** section appears.

In the **Saved Credit Cards** section, go to the **Default** column and mark the desired card to appear when checking out.

When finished, click **Save**.

| Payment  | t Method            |                     |              |                 |         |        |  |
|----------|---------------------|---------------------|--------------|-----------------|---------|--------|--|
| VISA     | Card Ending In 4113 |                     |              |                 |         |        |  |
| Saved Cr | redit Cards         |                     |              |                 |         |        |  |
|          | Card Type           | Card Number         | Name on Card | Expiration Date | Default | Delete |  |
| •        | VISA                | Card Ending In 4113 | Test Card    | 6/2022          | 0       | 莭      |  |
| 0        |                     | Card Ending In 1128 | Test Card 2  | 5/2024          | •       | t      |  |

## Deleting a Credit Card

From the desktop version of PBE Exchange, proceed to the **Check Out** page and enter or generate a PO#.

Next, click **Change Card** and the **Saved Credit Cards** section appears.

Locate the card to be deleted and click in the **Delete** column.

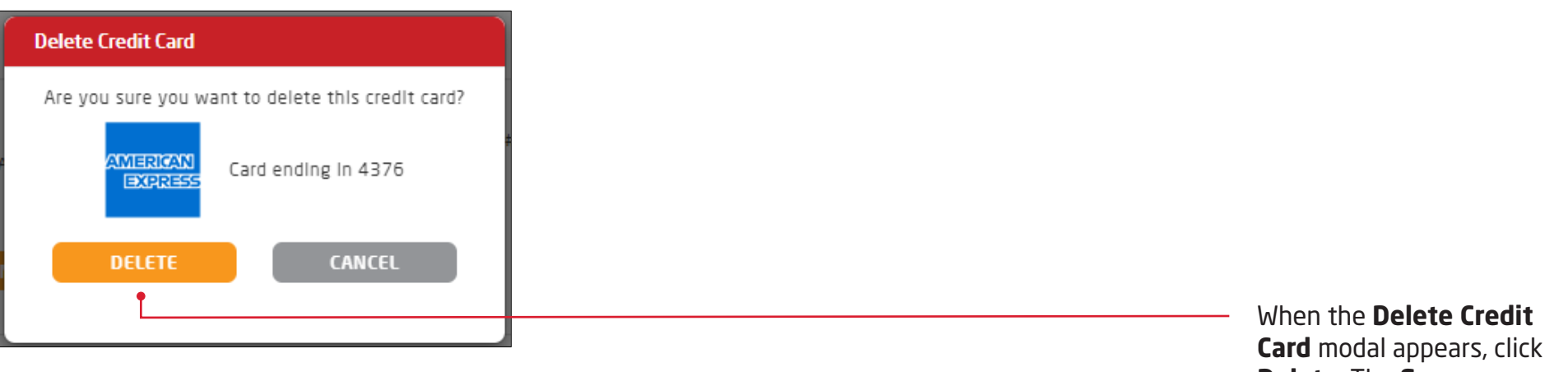

When the **Delete Credit Card** modal appears, click **Delete**. The **Success** modal will appear stating the credit card has been deleted.

| A PBE Exchange                                                                                                    | help   🔒 -                                                                                     | • AXALTA COLLISION CENTERS - STO            | 🛒 1 ITEMS             | Expired                                                                                                    |
|----------------------------------------------------------------------------------------------------|------------------------------------------------------------------------------------------------|---------------------------------------------|-----------------------|----------------------------------------------------------------------------------------------------|
| CREATE ORDER ORDERS & INVO                                                                                                    | DICES MY LISTS MANAG                                                                           | E INVENTORY MORE                            |                       | Credit Cards                                                                                                    |
| CHECK OUT<br>< RETURN TO CART                                                                                                    |                                                                                                | PLACE O<br>Order Summary                    | DRDER                 | <b>NOTE:</b> Even if just the expiration date needs to be updated on an otherwise valid card, the expired card must be deleted first and then added again as a new card |
| Purchase Order Numbers<br>Enter purchase order number(s) or press Generate button to or<br>is required for the Axalta products and the Allied products. A<br>will be invoiced by the distributor. | create a unique PO# for each order type. Note<br>walta products will be invoiced by Axalta and | Distributor Invoice 1 items Allied products | d<br>\$0.00<br>\$0.00 |                                                                                                    |
| Allied Product PO# - Distributor A Required                                                                                                    | NERATE DISTRIBUTOR PO#                                                                         |                                             |                       |                                                                                                    |
| Payment Method                                                                                                    |                                                                                                |                                             |                       | — When a credit card is expired                                                                                                    |
| Card Ending In 4113                                                                                                    |                                                                                                |                                             |                       | the message <b>One or more</b>                                                                                                    |
| Une or more of your credit cards have expired.                                                                                                    | UPDATE CREDIT C                                                                                | ARD(S)                                      |                       | expired appears on the                                                                                                    |
|                                                                                                    |                                                                                                |                                             |                       | Check Out page under                                                                                                    |
| Payment Method                                                                                                    |                                                                                                |                                             |                       | Payment Method.                                                                                                    |
| VISA Card Ending In 4113                                                                                                    |                                                                                                |                                             | L                     | — Click Update Credit Card(s)                                                                                                    |
|                                                                                                    |                                                                                                |                                             |                       |                                                                                                    |
| Saved Credit Cards                                                                                                    | Name on Card Expiration Date                                                                   | Default Delete                              |                       | <ul> <li>The expired card appears</li> </ul>                                                                                                    |
| VISA Card Ending In 4113                                                                                                    | Test Card 6/2022                                                                               | • 🛍                                         |                       | highlighted in red and<br><b>Expired!</b> appears under the                                                                                                    |
| O Card Ending In 1128                                                                                                    | Expired<br>Test Card 2 5/2022                                                                  | o 🛍 🗕                                       |                       | <b>Expiration Date</b> column.                                                                                                    |
| ADD CREDIT CARD                                                                                                    | SAVE                                                                                           | CANCEL                                      |                       | Locate the expired card<br>and click in the <b>Delete</b><br>column.                                                                                                    |
|                                                                                                    |                                                                                                |                                             |                       | — Next, click Add Credit Card                                                                                                    |

and add the new card.

| d Cr  | redit Cards |                     |              |                 |         |        |
|-------|-------------|---------------------|--------------|-----------------|---------|--------|
|       | Card Type   | Card Number         | Name on Card | Expiration Date | Default | Delete |
| •     | VISA        | Card Ending In 4113 | Test Card    | 6/2022          | 0       | Ū      |
| C     |             | Card Ending In 1128 | Test Card 2  | 5/2024          | •       | Ŵ      |
| DD CR | REDIT CARD  |                     |              | SAVE            | C C     | ANCEL  |
|       |             |                     |              | Ť               |         |        |

## Selecting a Different Card When Checking Out

To select a different card for the purchase, select **Change Card** on the **Check Out** page.

In the **Saved Credit Cards** section, locate the desired card and mark the circle to the left of the **Card Type** column.

When finished, click **Save**.

In the United States: 1.855.6.AXALTA axalta.us In Canada: 1.800.668.6945 axalta.ca

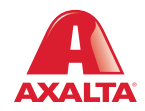

Copyright © 2024 Axalta Coating Systems, LLC and all affiliates. All rights reserved. (01/24)